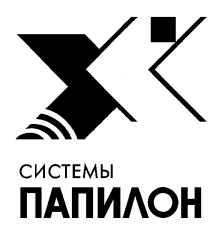

Общество с ограниченной ответственностью «ИНФОРМАЦИОННЫЕ ТЕХНОЛОГИИ ПАПИЛОН»

ООО «ИТ-ПАПИЛОН»

# ИНСТРУКЦИЯ ПО УСТАНОВКЕ ПРОГРАММНОГО ОБЕСПЕЧЕНИЯ СЕРВЕРА АБИС АРСЕНАЛ (ПАПИЛОН-АРСЕНАЛ-СЕРВЕР), ВЕРСИЯ 4, ПРОГРАММНОГО ОБЕСПЕЧЕНИЯ РАБОЧЕЙ СТАНЦИИ АБИС АРСЕНАЛ (ПАПИЛОН-АРСЕНАЛ-РАБОЧАЯ СТАНЦИЯ), ВЕРСИЯ 4 И ПРОГРАММНОГО ОБЕСПЕЧЕНИЯ ВЫЧИСЛИТЕЛЯ АБИС АРСЕНАЛ (ПАПИЛОН-АРСЕНАЛ-ВЫЧИСЛИТЕЛЬ), ВЕРСИЯ 4

г. Миасс Челябинской обл. 2021 г.

# 1. УСТАНОВКА И НАСТРОЙКА ОПЕРАЦИОННОЙ СИСТЕМЫ НА СЕРВЕРЕ АБИС АРСЕНАЛ

Процедура установки программного обеспечения сервера АБИС АРСЕНАЛ (ПАПИЛОН-АРСЕНАЛ-СЕРВЕР), программное обеспечение рабочей станции АБИС АРСЕНАЛ (ПАПИЛОН-АРСЕНАЛ -РАБОЧАЯ СТАНЦИЯ), и программное обеспечение вычислителя АБИС АРСЕНАЛ (ПАПИЛОН-АРСЕНАЛ-ВЫЧИСЛИТЕЛЬ) начинается с установки и настройки операционной системы на сервере АБИС АРСЕНАЛ.

# 1.1 Установка ОС на сервере АБИС АРСЕНАЛ

## 1.1.1 Подготовка установочного DVD-носителя

Перед началом установки необходимо подготовить образ OC Red Hat Enterprise Linux Server 6.8 для 64-битной архитектуры процессора и записать его на чистый DVD-диск.

## 1.1.2 Разметка дискового пространства

**1.1.2.1** Нужно вставить DVD-диск в привод. Затем произвести загрузку с DVD-носителя (в некоторых случаях может понадобиться настроить в BIOS первым загрузочным устройством привод DVD, либо выбрать загрузку с DVD с помощью кнопки F12). В приглашении к установке RHEL (Welcome to Red Hat Enterprise Linux 6.8!) нужно нажать Enter без выбора варианта установки и оставить по умолчанию «Install or upgrade an existing system».

**1.1.2.2** В процессе загрузки система предложит проверить состояние носителя - «Disc Found». Нужно отказаться от проверки, путем нажатия кнопки «Skip». После этого запустится графическая оболочка инсталлятора anaconda. Следует нажать кнопку «Next».

**1.1.2.3**. В окне выбора языка («What language would you like to use during the installation process?») нужно оставить выбор по умолчанию - «English» и нажать кнопку «Next».

**1.1.2.4**. В окне выбора раскладки клавиатуры нужно оставить выбор по умолчанию «U.S. English» и нажать кнопку «Next».

**1.1.2.5** В следующем окне нужно выбрать пункт «Specialized Storage Devices» - (Специальные устройства) и нажать кнопку «Next». Далее, в следующем окне следует выбрать диски «Please select the drives you'd like to install the operating system on» - (Пожалуйста, выберите диски, на которые вы бы хотели установить операционную систему). Следует отметить галочками два RAID-массива, созданных ранее: Basic Devices (Основные устройства):

#### Инструкция по установке Программного обеспечения сервера АБИС АРСЕНАЛ (ПАПИЛОН-АРСЕНАЛ-

Сервер), версия 4, программного обеспечения рабочей станции АБИС АРСЕНАЛ (ПАПИЛОН-АРСЕНАЛ-Рабочая станция), версия 4 и программного

обеспечения вычислителя АБИС АРСЕНАЛ (ПАПИЛОН-АРСЕНАЛ-

Вычислитель), версия 4

# Model – МодельCapacity - Объём (МВ)IBM ServeRAID M52102286910IBM ServeRAID M5210570296

Далее, нажать кнопку «Next». Если появится выбор «Fresh Installation» или «Upgrade an Existing Istallation», следует оставить выбор первой опции (по умолчанию) и нажать кнопку «Next».

Инсталлятор предупредит, что данные на этих устройствах будут потеряны:

«The storage device below may contain data» -

(Устройство может содержать данные):

IBM ServeRAID M5210

Следует нажать кнопку «Yes, discard any data» - (Да, удалить данные).

**1.1.2.6** В окне настройки имени компьютера («Please name this computer»), в поле «Hostname», нужно указать имя хоста сервера, используя шаблон «ar01-номер\_ПТК» (например: ar01-7887).Далее, в левом нижнем углу следует нажать кнопку «Configure Network» - (Настройка сети). В появившемся окне «Network Connections» - (Сетевые соединения) выбрать сетевой интерфейс «System eth0» и нажать «Edit» - (Изменить). В следующем окне "Editing System eth0" (Настройка System eth0) нужно установить галочку напротив строки «Connect automatically» (Подключаться автоматически).

Далее, выбираем вкладку «IPv4 Settings» - (Параметры IPv4). Далее, выбрать «Method» - (Способ настройки) – «Manual» (Вручную). В разделе «Addresses» - (Адреса) нажать кнопку «Add» - (Добавить) и указать параметры соединения (IP-адрес берется из своего личного диапазона адресов, сетевую маску - («Netmask») выставляем 255.255.252.0, шлюз - («Gateway») – 192.168.56.1.

В поле «DNS Servers» - (Серверы DNS) нужно указать IP-адреса DNSсерверов, разделенных запятой без пробела: 192.168.58.2,192.168.21.2 В поле «Search domains» - (Домены поиска) нужно указать домены, разделенные запятой без пробела.

Далее, следует нажать кнопку «Apply» - (Применить). Затем, кнопку «Close» - (Закрыть).

**1.1.2.7** Далее следует выбрать часовой пояс. Для этого нужно убрать галочку «System Clock Uses UTC».

1.1.2.8 Далее, в поле «Root Password» следует назначить пароль для пользователя root – «polpol», затем записать его еще раз в поле «Confirm» и нажать кнопку «Next». В появившемся следом предупреждении - «You have provided a weak password» - (Вы указали слабый пароль) следует нажать кнопку «Use anyway» - (Все равно использовать).

**1.1.2.9** Далее, в окне разметки диска следует выбрать опцию «Create Custom Layout» - (Создать собственное разбиение) и нажать кнопку «Next».

**1.1.2.10** Далее, следует перейти в виртуальный терминал 2, нажав сочетание клавиш Ctrl+Alt+F2.

**1.1.2.11**.Далее нужно запустить программу разметки с помощью команды: fdisk /dev/sda

Затем, нужно произвести разметку таблицы разделов первого массива следующим образом:

| sdal – 200 MB, boot flag,тип $\Phi	ext{C-}$ | 83 (Linux). |
|---------------------------------------------|-------------|
| Сделать активным (a). boot                  |             |
| sda2 – 30 GB, тип ФС – 83 (Linux).          | root        |
| sda3 – 15 GB, тип ФС – 83 (Linux).          | rescue      |
| sda4 - Extended                             |             |
| sda5 – 2 GB, тип ФС – 82 (Swap).            | swap        |
| sda6 – 20 GB, тип ФС – 83 (Linux).          | home        |
| sda7 – 10 GB, тип ФС – 83 (Linux).          | opt         |
| sda8 – остаток диска, тип ФС – 83 (Linux)1  |             |
| Сохранить изменения.                        |             |

1.1.2.12 Далее, следует запустить программу fdisk для разметки второго диска при помощи команды: fdisk /dev/sdb
Произвести разметку таблицы разделов второго массива можно следующим образом:
sdb1 – весь диск, тип ΦC – 83 (Linux). .2
Сохранить изменения.

# 1.1.3 Установка основной ОС

**1.1.3.1** Далее следует переключиться в графическую оболочку инсталлятора, путем нажатия сочетания клавиш **Ctrl+Alt+F6**. Затем нужно перечитать таблицу разделов, нажав кнопку «Reset» - (Сбросить) и подтвердить – «Yes».

**1.1.3.2** Необходимо назначить для каждого раздела тип файловой системы и точку монтирования. Для этого выбираем раздел /dev/sda1 и нажимаем кнопку «Edit». В окне «Edit Partition: /dev/sda1» нужно изменить значения следующих полей:

```
«Mount point» - (точка монтирования) – указываем /boot
«Format as:» (Форматировать как:) – ставим галочку и выбираем тип ФС –
«ext4». Нажать кнопку «OK».
```

Далее, по аналогии:

```
/dev/sda2 - "Mount point" /, «Format as:» «ext4».
/dev/sda3 - «Mount point» /mnt/rescue, «Format as:»
«ext4».
/dev/sda5 - «Format as:» «swap».
/dev/sda6 - «Mount point» /home, «Format as:» «ext4».
/dev/sda7 - «Mount point» /opt, «Format as:» «ext4».
```

/dev/sda8 - «Mount point» /.1, «Format as:» «ext4». /dev/sdb1 - «Mount point» /.2, «Format as:» «ext4». После назначения точек монтирования для всех разделов следует нажать кнопку «Next».

**1.1.3.3** После появления сообщения с предупреждением о форматировании («Format warnings») с перечнем разделов, которые будут отформатированы, нужно нажать кнопку «Format».Далее появится еще одно окно с предупреждением «Writing storage configuration to disk» - (Конфигурация будет записана на диск). Следует нажать кнопку «Write changes to disk» - (Записать изменения на диск).

**1.1.3.4** В окне настройки загрузчика следует **обратить внимание - куда будет установлен загрузчик**. Необходимо, чтобы он был установлен в MBR первого RAID- массива,

то есть: /dev/sda/ («Install boot loader on /dev/sda»).

Если система предлагает установить его в /dev/sdb/, то следует нажать кнопку «Change device» - (Выбрать устройство). Откроется окно «Boot loader device» - (Загрузочное устройство). По умолчанию в строке «Master boot record (MBR)» будет указано устройство /dev/sdb. Следует нажать «BIOS drive order» - (Порядок устройств в BIOS) и в строке «First BIOS drive» - (Первое устройство в BIOS) из списка устройств выбрать «sda». Далее, нажать кнопку «OK», а затем нажать кнопку «Next».

**1.1.3.5** В окне выбора конфигурации установки ОС следует оставить значение по умолчанию «Basic server» - (Базовая система), затем выбрать «Customize now» - ("Настроить сейчас") в нижней части экрана и нажать кнопку «Next».

**1.1.3.6** В окне выбора пакетов перед установкой следует выбрать в левой части интерфейса строку «Servers». В правой части интерфейса установить галочку напротив строки «System administration tools», далее, внизу нажать кнопку «Optional packages» и выбрать пакеты **lshw** и **mc**. Нажать кнопку «Next».

Начнется установка ОС. После установки инсталлятор предложит перезагрузить компьютер. Следует перезагрузить.

**ВНИМАНИЕ!** Если после перезагрузки сервера операционная система не стартует, то, скорее всего, неправильно определяется загрузочное устройство (вместо основного массива система пытается загрузиться со второго, который не является загрузочным). В этом случае потребуется переназначить порядок загрузочных устройств в UEFI сервера. Для этого нужно перезагрузить сервер и дождаться появления основного меню (надпись прописными буквами LENOVO).

**1.1.3.7** Нажать кнопку **F1**, чтобы попасть в меню настройки UEFI. Затем, в меню «System Configuration and Boot Management» зайти в Boot Manager > Change Boot Order.

Справа от Change the Order виден перечень загрузочных устройств. Смотрим, какое устройство стоит сразу после <CD/DVD Rom>. Если это Hard Disk 0,- то нужно сделать первым Hard Disk 1. Чтобы добавить Hard Disk 1 в перечень загрузочных устройств, нужно вернуться в Boot Manager путем нажатия кнопки Esc, и зайти в Add Boot Option > Generic Boot Option. Выбрать Hard Disk 1. Зайти снова в Change Boot Order, нажать на перечень устройств справа от Change the Order и выбрать появившийся Hard Disk 1. Затем с помощью клавиши «+» переместить его на вторую позицию (после CD/DVD Rom). Далее, нажать «Enter», а затем – «Commit Changes and Exit». Далее следует нажать кнопку «Esc» два раза.

**1.1.3.8** Если в перечне загрузочных устройств после <CD/DVD Rom> указано значение Hard Disk 1, то аналогично можно сделать первым загрузочным устройством (после CD/DVD Rom) - Hard Disk 0. Далее, следует перезагрузить сервер.

## 1.2 Настройка основной ОС на сервере АБИС

Все действия должны производиться от имени пользователя root. Рекомендуется подключиться к серверу удаленно по ssh с какой-либо станции (или ноутбука) с графическим окружением, так как может понадобиться вводить команды для дальнейших настроек, которые удобнее копировать из инструкции и вставлять в командную строку.

## 1.2.1 Смена пароля для пользователя root на стандартный

Зарегистрироваться пользователем root.

Ввести пароль, который назначили при установке, а именно: polpol После входа в оболочку выполнить команду passwd и сменить пароль - ввести новое значение пароля pol, затем его подтвердить.

## 1.2.2 Настройка локального репозитория уит

**ВНИМАНИЕ!** Если предполагается установка и настройка ОС на оборудовании заказчика (на выезде), то рекомендуется заранее сохранить себе на внешний носитель все репозитории.

**1.2.2.1** Удалить все содержимое папки /etc/yum.repos.d/ командой: rm -f /etc/yum.repos.d/\*

**1.2.2.2** В разделе /.1 создать каталог /rhel68s\_x64\_repo/ с помощью команды: mkdir -p /.1/rhel68s\_x64\_repo Далее, в нем следует создать подкаталоги /Packages и /rhel6x-add64, при помощи команд: mkdir -p /.1/rhel68s\_x64\_repo/Packages mkdir -p /.1/rhel68s\_x64\_repo/rhel6x-add64

1.2.2.3 Скопировать в каталог /.1/rhel68s\_x64\_repo/Packages/ все исходные rpm- пакеты с установочного диска или с ftp://linux.papillon.ru/mnt/rhel68s\_x64/Packages/. Далее, скопировать в каталог /.1/rhel68s\_x64\_repo/rhel6x-add64 все rpm-пакеты из дополнительного репозитория с ftp: //linux.papillon.ru/updates/rhel6x-add64/. Дополнительно рекомендуется осуществить следующие действия: Создать подкаталог для обновлений /rhel6x\_64-updates с помощью команды: mkdir -p /.1/rhel68s\_x64\_repo/rhel6x\_64-updates Далее, скопировать в каталог /.1/rhel68s\_x64\_repo/rhel6x\_64-updates

Далее, скопировать в каталог /.1/rneio8s\_x64\_repo/rneiox\_64-updates все rpm-пакеты из репозитория для обновлений с ftp://linux.papillon.ru/updates/rhel6x\_64-updates/ ВНИМАНИЕ! Следует учесть, что копирование rhel6x\_64updates занимает довольно много времени!

**1.2.2.4** Далее следует перейти в каталог /.1/rhel68s\_x64\_repo/Packages/ и установить дополнительные пакеты при помощи команды: rpm -ivh createrepo\* python-deltarpm\* deltarpm\*

## 1.2.2.5 Перейти в каталог /.1/rhel68s\_x64\_repo/

Затем выполнить команду createrepo . Дождаться окончания создания файлов метаданных (следует учесть, что это довольно длительная процедура).

**1.2.2.6** Затем нужно создать файл /etc/yum.repos.d/rhel6x\_server.repo со следующим содержимым:

```
[rhel68s_x64_repo]
name=Red Hat Enterprise Linux $releasever -
$basearch
baseurl=file:///.1/rhel68s_x64_repo
enabled=1
gpgcheck=0
```

ВНИМАНИЕ! Количество слешей после слова file: должно быть равно 3.

1.2.2.7 Выполнить команды:

уит clean all уит makecache **СПРАВКА**. Поиск пакетов по названию выполняется при помощи команды: yum search <имя\_пакета> Установка пакетов выполняется при помощи команды: yum install <имя\_пакета>

## 1.2.3 Настройка файла /etc/hosts

Открыть файл для редактирования пользователем с именем гоот. Добавить описание соответствия IP-адреса сервера и его имени хоста. Также рекомендуется сразу добавить в /etc/hosts описание всех хостов комплекса, включая рабочие станции, вычислители (при наличии) и NAS.

```
192.168.xx.xxxar01-7887.ppln.ruar01-7887192.168.xx.xxxwa01.ppln.ruwa01192.168.xx.xxxwa02.ppln.ruwa02192.168.xx.xxxnas.ppln.runas
```

## 1.2.4 Отключение selinux (от пользователя root)

Отредактировать файл /etc/sysconfig/selinux. Заменить строку: SELINUX=enforcing на: SELINUX=disabled Изменения вступят в силу только после перезагрузки компьютера.

## 1.2.5 Настройка grub.conf

Отредактировать файл /boot/grub/grub.conf Прокомментировать строку splashimage=... Прокомментировать строку hiddenmenu В конце строки kernel... удалить параметры rhgb quiet В конец строки kernel... добавить параметры selinux=0 audit=0

## 1.2.6 Настройка bash и терминалов

Отредактировать файл /etc/inputrc Убрать комментарий со строки: set bell-style none После строки set bell-style none добавить: set show-all-if-ambiguous on После строки \$if mode=emacs добавить: "\e[7~":beginning-of-line В самом конце файла /etc/bashrc добавить следующие строки: export HISTTIMEFORMAT='%d.%m.%Y %H:%M:%S' export HISTCONTROL=ignoreboth

# 1.2.7 Настройка ТСР

Чтобы избежать блокирования входящих соединений из-за огромного количества сокетов в состоянии TIME\_WAIT, нужно добавить в самый конец файла /etc/sysctl.conf строчку: net.ipv4.tcp\_tw\_reuse = 1

#### 1.2.8 Установка недостающих пакетов

Установить ftp-сервер и сервис xinetd командой: yum -y install xinetd vsftpd

#### 1.2.9 Поддержка 32-битных приложений на 64-битной системе

Для включения поддержки 32-битных приложений на 64-битной системе необходимо установить следующие пакеты для совместимости: zlib.i686 openss1098e.i686 libstdc++.i686 libuuid.i686 libtiff.i686 libpng.i686 libX11.i686 libusb.i686 libusb1.i686 libgomp.i686 glib2.i686 fontconfig.i686 libSM.i686 libXi.i686 libXrandr.i686 libXcursor.i686 libXinerama.i686 ncurses-libs.i686 Это можно сделать следующим образом: yum -y install zlib.i686 openssl098e.i686 libstdc++.i686 libuuid.i 686 libtiff.i686 libpng.i686 ncurses-libs.i686 yum -y install libX11.i686 libusb.i686 libusb1.i686 libgomp.i686 glib2.i686 yum -y install fontconfig.i686 libSM.i686 libXi.i686 libXrandr.i686 libXcursor.i686 libXinerama.i686

#### 1.2.10.Настройка сервисов

```
Для настройки сервисов используется команда chkconfig:
chkconfig <service_name> on - включить сервис
chkconfig <service_name> off - выключить сервис
Включаются следующие сервисы:
chkconfig acpid on
chkconfig crond on
chkconfig messagebus on
chkconfig network on
chkconfig nfslock on
```

## Инструкция по установке Программного обеспечения сервера АБИС АРСЕНАЛ (ПАПИЛОН-АРСЕНАЛ-Сервер), версия 4, программного обеспечения рабочей станции АБИС АРСЕНАЛ (ПАПИЛОН-АРСЕНАЛ-Рабочая станция), версия 4 и программного обеспечения вычислителя АБИС АРСЕНАЛ (ПАПИЛОН-АРСЕНАЛ-Вычислитель), версия 4

```
chkconfig rpcbind on
chkconfig rsyslog on
chkconfig sshd on
chkconfig udev-post on
chkconfig vsftpd on
chkconfig xinetd on
Выключаются сервисы:
chkconfig auditd off
chkconfig iptables off
chkconfig ipfables off
chkconfig rhnsd off
chkconfig rhsmcertd off
Проверяются командой:
chkconfig --list | grep 3:on
ВНИМАНИЕ! Следует уделить особое
```

**ВНИМАНИЕ!** Следует уделить особое внимание отключению iptables, так как если оставить его включенным, то ПО «Арсенал» на клиентских машинах не сможет соединиться с БД на сервере АБИС.

# 2. УСТАНОВКА СУБД FIREBIRD НА СЕРВЕРЕ АБИС

# 2.1 Копирование дистрибутива «Арсенал»

Для установки СУБД «Firebird» требуется предварительно скопировать дистрибутив ПО «Арсенал».

Дистрибутив «Арсенал» копируется в каталог /.1/Arc/.

# 2.2 Установка пакета «dkms-2»

Пакет «dkms-2» понадобится пользователю на этапе конфигурирования ПО «Арсенал». Нужно зарегистрироваться пользователем root.

Затем следует перейти в папку только что скопированного дистрибутива ПО «Арсенал» и найти в ней rpm-пакет «dkms-2».

Затем установить пакет при помощи команды:

rpm -ivh dkms-2.x.x.noarch.rpm, (где х.х – номер версии dkms-2).

# 2.3 Установка СУБД «Firebird»

# 2.3.1 Два грт-файла Firebird в дистрибутиве ПО «Арсенал»

В дистрибутиве ПО «Арсенал» присутствует два грт-файла Firebird:

- FirebirdCS-xxx.i686.rpm (для архитектуры Intel, AMD, 32bit);
- **FirebirdCS-xxx.amd64.rpm** (для архитектуры Intel, AMD, 64bit); где «xxx» версия Firebird.

Нужно установить пакет, соответствующий разрядности ОС, установленной на сервере. Так как на сервере была установлена 64-разрядная ОС RHEL, то необходимо установить 64-разрядную СУБД Firebird.

Для этого выбираем нужный rpm-пакет, и от пользователя root-а выполняем команду:

rpm -ivh FirebirdCS-xxx.amd64.rpm (где «xxx»-версия Firebird). Например:

rpm -ivh FirebirdCS-2.5.3.26780-0.amd64.rpm При установке Firebird автоматически генерируется уникальный пароль, который

позволяет соединяться с БД Firebird и в дальнейшем используется для установки и настройки всех конфигураций АБИС Арсенал. Посмотреть пароль можно в файле /opt/firebird/SYSDBA.password в строке ISC\_PASSWD.

# 2.3.2 Вывод сообщений Firebird в отдельный файл протокола

Так как Firebird во время работы создает довольно много сообщений, которые записываются в системный протокол /var/log/messages, и тем самым «засоряют» его, необходимо настроить вывод сообщений Firebird в отдельный файл протокола. Для этого нужно открыть любым текстовым редактором (от пользователя root) файл /etc/xinetd.d/firebird и добавить (обязательно внутри секции, заключенной в фигурные скобки) строку:

log\_type = FILE /var/log/firebird\_connect.log (наименование самого файла - произвольное).

После этого следует перезапустить сервис xinetd при помощи команды: /etc/init.d/xinetd restart

После перезапуска сервиса xinetd файл /var/log/firebird\_connect.log будет довольно быстро расти, поэтому нужно настроить его периодическую очистку. Сделать это можно через сервис crontab. От пользователя гоот нужно запустить crontab в режиме редактирования:

crontab -e затем, добавить строку: (обнуление протокола каждые 10 минут): \*/10 \* \* \* \* >/var/log/firebird\_connect.log Сохранить изменения.

# 3. УСТАНОВКА ПО «АРСЕНАЛ» НА СЕРВЕРЕ АБИС

Для установки ПО «Арсенал» на сервере АБИС нужно распаковать дистрибутив с ПО «Арсенал».

Для установки ПО «Арсенал» нужно перейти в папку с дистрибутивом «Арсенал» и от пользователя гооt запустить скрипт инсталлятора с ключом -i с указанием пути установки. Пример запуска инсталлятора:

./arsenal-4.6.4-74dbf64255-GNU\_Linux-i686.bin -i

/opt/papillon/arsenal4

В каталоге /arsenal4 будет находиться установленное ПО

«Арсенал» (/opt/papillon/arsenal4), с помощью которого будет произведено конфигурирование ПО.

ВНИМАНИЕ! После установки ПО «Арсенал» автоматически создаются группа arsenal (gid=1001) и пользователь arsenal (uid=1001). Нужно перерегистрироваться в системе от пользователя arsenal. Для этого нужно выйти из графического окружения

пользователя root, нажав сочетание клавиш Ctrl+Alt+Backspace, и зайти под именем пользователя arsenal с паролем – «arsenal»).

# 4. СОЗДАНИЕ ФАЙЛА ИНДЕКСНЫХ ДАННЫХ

Под файлом индексных данных подразумевается файл БД Firebird (arsenal.gdb), и его нужно будет создать в отдельном разделе ОС (/dev/sdb1).

## 4.1 Начало создания файла

Перед тем, как начать создание файла arsenal.gdb, необходимо указать значение переменной \$INTERBASE, так как в системе на данный момент эта переменная не экспортирована. Эта переменная указывает путь к СУБД Firebird. Для указания значения переменной \$INTERBASE нужно выполнить от имени пользователя гооt следующую команду: export INTERBASE=/opt/firebird/

## 4.2 Запуск скрипта mk-db.sh

Для создания файла индексных данных (arsenal.gdb) нужно перейти в каталог установленного на предыдущем этапе ПО «Apcenaл» (/opt/papillon/arsenal4), и от имени пользователя root запустить скрипт mk-db.sh со следующими ключами: -i - указывается путь, где будет создан файл - /.2/arsenal4.db,

--locale - указывается локаль --locale ru, (если ничего не указать, по умолчанию будет - en),

-d - указывается номер и описание БД «Арсенал» через разделитель «:» в формате:

-d id=Homep\_БД\_Арсенал:desc=«Описание\_БД», (в названиях не должно быть пробелов).

**ВНИМАНИЕ**! Номер БД «Арсенал» должен быть предварительно зарегистрирован в системе учета, поддерживаемой предприятием-изготовителем с целью обеспечения его уникальности. Он должен состоять только из цифр, и представлять собой число в десятичной форме. Описание БД в параметре desc= заносится в свободной форме, может содержать любые символы, кроме кавычек, но обязательно само описание должно быть заключено в кавычки.

--sql-user-name - указывается имя пользователя БД Firebird - всегда sysdba), --sql-user-password - указывается уникальный пароль БД Firebird, посмотреть который можно в файле /opt/firebird/SYSDBA.password в строке ISC\_PASSWD.

ВНИМАНИЕ! Текст в примере, помеченный курсивом, требует замены! Вместо 100 необходимо указать номер БД «Арсенал», зарегистрированный в в системе учета, поддерживаемой предприятием-изготовителем, вместо <*Описание*>описание БД, вместо *PassWord*- уникальный пароль БД Firebird, посмотреть который можно в файле /opt/firebird/SYSDBA.password в строке ISC\_PASSWD Пример запуска скрипта:

./mk-db.sh -i /.2/arsenal4.db --locale ru -d id=100:desc="<Описание>" --sql-user-name sysdba --sql-userpassword *PassWord* 

## Инструкция по установке

Программного обеспечения сервера АБИС АРСЕНАЛ (ПАПИЛОН-АРСЕНАЛ-Сервер), версия 4, программного обеспечения рабочей станции АБИС АРСЕНАЛ (ПАПИЛОН-АРСЕНАЛ-Рабочая станция), версия 4 и программного обеспечения вычислителя АБИС АРСЕНАЛ (ПАПИЛОН-АРСЕНАЛ-Вычислитель), версия 4

При выполнении скрипт создаст каталог /.2/arsenal4.db, владельцем которого будет пользователь с именем arsenal.

По окончании на экран выводится вся информация о соединении с базой данных. Необходимо зафиксировать эти данные, так как в дальнейшем они понадобятся для использования при установке рабочих мест:

SQL Alias : ar01-7887:/.2/arsenal4.db/arsenal.gdb

SQL Name : sysdba

SQL Password : Уникальный пароль

В дальнейшем также понадобится информация о соединении. Для этого нужно создать текстовый файл (например, в каталоге /var/tmp) и назвать его, например, info.

Скопировать в него три вышеуказанных строки (начинающиеся с SQL) и сохранить. **ПРИМЕЧАНИЕ**: Если во время установки произошли какие-то нежелательные сбои или были допущены ошибки в параметрах установки, то можно удалить файл индексных данных и всю сопутствующую информацию о нем следующим образом:

От имени пользователя root нужно экспортировать переменную **INTERBASE** при помощи команды:

export INTERBASE=/opt/firebird/

Затем следует перейти в каталог установленного ПО «Арсенал» (/opt/papillon/arsenal4), и от имени пользователя гооt запустить скрипт **mk-db.sh** со следующими ключами: -е - указывается путь к конфигурационному файлу созданного ранее файла индексных данных - wp/arsenal4.db.conf,

--sql-user-name - указывается имя пользователя БД Firebird - всегда sysdba, --sql-user-password - указывается уникальный пароль БД Firebird, посмотреть который можно в файле /opt/firebird/SYSDBA.password в строке ISC\_PASSWD. ВНИМАНИЕ! Текст в примере, помеченный курсивом, требует замены!

Вместо *PassWord* указывается уникальный пароль БД Firebird, посмотреть который можно в файле /opt/firebird/SYSDBA.password в строке ISC\_PASSWD Пример запуска скрипта:

./mk-db.sh -e wp/arsenal4.db.conf --sql-user-name sysdba --sqluser-password *PassWord* 

При выполнении скрипт:

- Создаст резервную копию удаляемого файла индексных данных в каталоге /opt/papillon/arsenal4/db/ (имя файла резервной копии задается по шаблону: arsenalYYYYMMDDThhmmss.gdk).
- Удалит каталог /opt/papillon/arsenal4.db/
- Удалит конфигурационный файл, указанный параметром ключу -e (/opt/papillon/arsenal4/wp/arsenal4.db.conf)

## Инструкция по установке Программного обеспечения сервера АБИС АРСЕНАЛ (ПАПИЛОН-АРСЕНАЛ-Сервер), версия 4, программного обеспечения рабочей станции АБИС АРСЕНАЛ (ПАПИЛОН-АРСЕНАЛ-Рабочая станция), версия 4 и программного обеспечения вычислителя АБИС АРСЕНАЛ (ПАПИЛОН-АРСЕНАЛ-Вычислитель), версия 4

# 5. КОНФИГУРИРОВАНИЕ ПО «АРСЕНАЛ» НА СЕРВЕРЕ АБИС

## 5.1 Конфигурирование ПО «Арсенал»

## 5.1.1 Запуск скрипта конфигурирования

Перед запуском скрипта конфигурирования ПО «Арсенал» необходимо экспортировать значение переменной \$INTERBASE:

export INTERBASE=/opt/firebird/

Затем нужно перейти в каталог с ПО «Арсенал» (/opt/papillon/arsenal4/) и от имени пользователя гооt запустить скрипт конфигурирования **mk-workplace.sh** со следующими ключами:

-і - указывается путь для установки конфигурации - /.1/arsenal4.sbm01),

--locale - указывается локаль --locale ru, если ничего не указать, то по умолчанию будет - en),

--sql-alias - указывается имя соединения с БД Firebirb в

формате: hostname.domain:/Абсолютный\_путь\_к\_arsenal.gdb),

**ВНИМАНИЕ**! Аргументом для ключа --sql-alias должно быть имя пользователя, которое присутствовало в выводе команды после установки файла индексных данных (см. п.4.2) в строке SQL Alias. Аргумент был сохранен в файле /var/tmp/info и можно скопировать его прямо оттуда. Например:

ar01-7887:/.2/arsenal4.db/arsenal.gdb.

--sql-user-name - указывается имя пользователя БД Firebird - всегда sysdba, --sql-user-password - указывается уникальный пароль БД Firebird, посмотреть

который можно в файле /opt/firebird/SYSDBA.password в строке ISC\_PASSWD, или скопировать из сохраненного файла /var/tmp/info,

--type-station - указывается тип конфигурации, которая должна работать на сервере, например:

--type-station SBM - указывает, что сервер АБИС будет выполнять роли сервера, хранилища и вычислителя,

--service-name - указывается условное имя сервиса управления данной конфигурацией «Арсенал» - arsenal4.sbm01. Имя сервиса может состоять из букв латинского алфавита, цифр и знаков «.» (точка), «\_» (подчерк), «-» (минус). Каждая конфигурация управляется сервисом, который устанавливается в /etc/init.d/ и регистрируется в системе.

**ПРИМЕЧАНИЕ**: Настоятельно рекомендуется, чтобы имя сервиса соответствовало названию каталога, в который устанавливается конфигурация.

Например, если название каталога /.1/arsenal4.sbm01, то и имя сервиса должно быть arsenal4.sbm01

При запуске скрипта конфигурирования ПО «Арсенал», совмещающего в себе функции сервера, хранилища и вычислителя, **порядок указания ключей имеет значение.** Текст в примере, помеченный курсивом, требует замены!

Вместо *ar01-7887:/.2/arsenal4.db/arsenal.gdb* указывается путь к файлу индексных данных, сохраненный в файле /var/tmp/info.

Вместо *PassWord* – указывается уникальный пароль БД Firebird, посмотреть который можно в файле /opt/firebird/SYSDBA.password в строке ISC\_PASSWD, или скопировать из сохраненного файла /var/tmp/info.

## Инструкция по установке Программного обеспечения сервера АБИС АРСЕНАЛ (ПАПИЛОН-АРСЕНАЛ-Сервер), версия 4, программного обеспечения рабочей станции АБИС АРСЕНАЛ (ПАПИЛОН-АРСЕНАЛ-Рабочая станция), версия 4 и программного обеспечения вычислителя АБИС АРСЕНАЛ (ПАПИЛОН-АРСЕНАЛ-Вычислитель), версия 4

**ВНИМАНИЕ!** При установке рабочего места после запуска скрипта ./mkworkplace.sh выполнение скрипта остановится с предупреждением о том, что не удовлетворена зависимость пакета kernel-headers.

B OC Red Hat Enterprise Linux Workstation release 6.х имя пакета будет содержать версию ядра: например - kernel-headers-2.6.39-400.214.3.el6uek.i686

Необходимо снова запустить скрипт установки, добавив строку --skeep-

dependencies с указанием упомянутого выше пакета в зависимости от версии ОС и ядра Linux, например:--skeep-dependencies kernel-headers-2.6.39-400.214.3.el6uek.i686.

Пример запуска скрипта конфигурирования ПО «Арсенал»:

./mk-workplace.sh -i /.1/arsenal4.sbm01 --locale ru --sqlalias ar01-7887:/.2/arsenal4.db/arsenal.gdb --sql-user-name sysdba --sql-user-password PassWord --type-station SBM -service-name arsenal4.sbm01 --skeep-dependencies kernelheaders-2.6.39-400.214.3.el6uek.i686

**ПРИМЕЧАНИЕ**: Если во время установки произошли какие-то нежелательные сбои или были допущены ошибки в параметрах установки, то конфигурацию можно удалить следующим образом:

От пользователя с именем root нужно экспортировать переменную INTERBASE при помощи команды:

export INTERBASE=/opt/firebird/

Далее нужно перейти в каталог установленного ПО «Арсенал» (/opt/papillon/arsenal4), и от имени пользователя гооt запустить скрипт **mk-workplace.sh** со следующими ключами: -е - указывается путь к файлу конфигурации - **wp/arsenal4.sbm01.conf**.

Пример запуска скрипта:

./mk-workplace.sh -e wp/arsenal4.sbm01.conf

Скрипт при выполнении:

- Остановит соответствующий сервис, удалит его из списка сервисов, удалит все файлы, необходимые для работы сервиса.
- Удалит драйвер сканера.
- Удалит каталог с установленной конфигурацией /.1/arsenal4.sbm01/.
- Удалит конфигурационный файл, указанный параметром ключу -e (/opt/papillon/arsenal4/wp/arsenal4.sbm01.conf).

# 5.1.2 Список автоматически запускаемых сервисов при старте ПО «Арсенал»

По окончании конфигурирования ПО «Арсенал» должен появиться конфигурационный файл /.1/arsenal4.sbm01/conf/ar.fmonitor.ini, в котором будут перечислены сервисы, автоматически запускаемые при старте ПО:

- ar.serv файловый сервер с номером порта (по умолчанию 7741);
- ar.enter вводящий сервис;
- ar.import сервис импорта;
- ar.export сервис экспорта;
- ar.sync сервис синхронизации;
- ar.distributor сервис распределения запросов на сканирование и кодирование с номером порта (по умолчанию 7750);

- ar.authserver сервис авторизации с номером порта (по умолчанию 7780);
- ar.search сервис поисков.

## 5.1.3 Указание количества ядер СРИ

Так как вычислитель в нашем случае совмещён с сервером, то рекомендуется ограничить количество используемых программой поисков ядер СРU. При этом нужно исходить из характеристик комплекса – если в спецификации указано 16 ядер, на вычислительные процессы делаем 15, а 1 оставляем для серверных процессов.

Для этого от пользователя с именем arsenal нужно открыть для редактирования конфигурационный файл /.1/arsenal4.sbm01/conf/ar.fmonitor.ini

Затем добавить после **ar.search** ключ –**n** и указать количество ядер, которые будут использоваться для поисков:

Например:ar.search -n 15

Чтобы изменения вступили в силу, следует перезапустить фоновые процессы командой: /etc/init.d/arsenal4.sbm01 restart

## 5.1.4 Создание ссылок

Далее, нужно создать в каталоге .1/arsenal4.sbm01/bin/ ссылки на файлы /.1/arsenal4.sbm01/tools/backup\_db.sh, bull-db2code, case-db2code, потому что они не создаются автоматически. Это можно сделать при помощи команды: cd /.1/arsenal4.sbm01/bin/; ln -s

/.1/arsenal4.sbm01/tools/backup\_db.sh; ln -s /.1/arsenal4.sbm01/tools/bull-db2code; ln -s

/.1/arsenal4.sbm01/tools/case-db2code

# 6. УСТАНОВКА СУБД FIREBIRD НА РАБОЧИХ СТАНЦИЯХ АБИС «АСЕНАЛ»

## 6.1 Копирование дистрибутива «Арсенал»

Сначала необходимо скопировать дистрибутив ПО «Арсенал» в каталог /.1/Arc/.

## 6.2. Установка пакета dkms-2

Пакет dkms-2 необходим на этапе конфигурирования ПО «Арсенал».

Сначала нужно проверить, установлен ли он в системе. Для этого следует запустить от имени пользователя root команду: rpm -qa | grep dkms

Если при выводе команды пакет **dkms** был уже установлен, а именно:

dkms-2.0.19-27.2-rosa.lts2012.0.noarch, (причем версия **dkms** может отличаться), то устанавливать заново пакет **dkms** из дистрибутива ПО «Арсенал» нет необходимости.

Если пакет **dkms** не был установлен ранее, то нужно перейти в каталог с дистрибутивом «Арсенал» (в **/.1/Arc**/), найти в нем грт-пакет **dkms-2**, и от имени пользователя гоот установить при помощи команды:

rpm -ivh dkms-2.x.x.noarch.rpm, (где х.х – номер версии dkms-2).

Если появится сообщение об отсутствии необходимого для установки пакета **modutils**, то тогда нужно будет установить пакет **dkms-2** с параметром –-nodeps, (то есть без зависимостей).

# 6.3 Установка СУБД Firebird

## 6.3.1 Проверка установки сервиса xinetd

Сервис **firebird** (после установки СУБД Firebird) может работать только в составе сервиса **xinetd**, поэтому перед установкой Firebird нужно убедиться, что **xinetd** уже установлен и что в системе настроен его автоматический запуск. Проверяется установка **xinetd** при помощи следующей команды:

rpm -qa | grep xinetd

Если в выводе команды присутствует название пакета **xinetd** и его версия, то следовательно пакет уже был установлен. Если пакет сервиса **xinetd** отсутствует, то необходимо его установить с помощью менеджера пакетов (от имени пользователя root): urpmi xinetd

Далее, нужно проверить настройку автоматического запуска сервиса xinetd при помощи команды: chkconfig --list | grep xinetd

Если в результате есть строки:

xinetd 0:выкл 1:выкл 2:выкл 3:вкл 4:вкл 5:вкл 6:выкл то это значит, что сервис xinetd будет автоматически запускаться на уровнях запуска 3, 4 и 5. Если на всех уровнях запуск выключен (:выкл), тогда необходимо настроить автоматический запуск, при помощи команды: chkconfig xinetd on

# 6.3.2 Установка СУБД Firebird

Далее нужно произвести непосредственно установку СУБД Firebird. В дистрибутиве ПО «Арсенал» содержатся два грт-файла Firebird, а именно:

- FirebirdCS-xxx.i686.rpm для архитектуры Intel, AMD, 32bit;
- FirebirdCS-xxx.amd64.rpm для архитектуры Intel, AMD, 64bit;

где «ххх» - версия СПО. Нужно установить пакет, соответствующий разрядности ОС. Поскольку на рабочей станции сканирования устанавливается 32-разрядная ОС, то, следовательно нужно использовать 32-разрядную версию Firebird. Для этого:

- нужно перейти в скопированную папку дистрибутива ПО «Арсенал»;
- выбрать нужный грт-пакет;
- от имени пользователя root выполнить команду: rpm -ivh FirebirdCS-xxx.i686.rpm ,(где «xxx» - версия СПО). Например: rpm -ivh FirebirdCS-2.5.3.26780-0.i686.rpm

Инструкция по установке Программного обеспечения сервера АБИС АРСЕНАЛ (ПАПИЛОН-АРСЕНАЛ-Сервер), версия 4, программного обеспечения рабочей станции АБИС АРСЕНАЛ (ПАПИЛОН-АРСЕНАЛ-Рабочая станция), версия 4 и программного обеспечения вычислителя АБИС АРСЕНАЛ (ПАПИЛОН-АРСЕНАЛ-Вычислитель), версия 4

# 7. УСТАНОВКА ПО «АРСЕНАЛ» НА РАБОЧИХ СТАНЦИЯХ

Порядок установки ПО «Арсенал» на рабочих станциях АБИС Арсенал:

- распаковать дистрибутив, содержащий ПО «Арсенал»;
- для установки ПО «Арсенал» из папки с дистрибутивом «Арсенал» от имени пользователя гоот запустить скрипт инсталлятора с ключом -i с указанием пути установки. Например:

```
./arsenal-4.6.4-74dbf64255-GNU_Linux-i686.bin -i
```

```
/opt/papillon/arsenal4
```

В каталоге /arsenal4 будет находиться установленное ПО «Арсенал» (/opt/papillon/arsenal4), из которого будет произведено конфигурирование ПО (см. п.8)

# 8. КОНФИГУРИРОВАНИЕ ПО «АРСЕНАЛ» НА РАБОЧИХ СТАНЦИЯХ

## 8.1 Конфигурирование ПО «Арсенал»

Перед запуском скрипта конфигурирования ПО «Арсенал» необходимо экспортировать значение переменной \$INTERBASE при помощи команды:

export INTERBASE=/opt/firebird/

Затем нужно перейти в каталог с ПО «Арсенал»: /opt/papillon/arsenal4/ и от имени пользователя root запустить скрипт конфигурирования mk-workplace.sh со следующими ключами:

-і - указывается путь для установки конфигурации - /.1/arsenal4.w01),

--locale - указывается локаль --locale ru, если ничего не указать, то по умолчанию будет значение - en,

--sql-alias - указывается имя соединения с БД Firebird, работающей на сервере АБИС Арсенал, в формате

hostname.domain:/<Абсолютный путь к arsenal.gdb>).

**ВАЖНО!** Необходимо указать путь к файлу индексных данных (arsenal.gdb) на сервере(!), а не на рабочей станции. Чтобы было удобнее, нужно:

- сначала удаленно зайти на сервер АБИС Арсенал;
- затем открыть сохраненный ранее файл с информацией о соединении с БД Арсенал /var/tmp/info,
- скопировать значение строки «SQL Alias :»,
- вставить значение строки «SQL Alias :», в строку запуска скрипта на рабочей станции, например: ar01-7887:/.2/arsenal4.db/arsenal.gdb.

--sql-user-name - указывается имя пользователя БД Firebird - всегда sysdba), --sql-user-password - указывается уникальный пароль БД Firebird сервера АБИС Арсенал.

ВАЖНО! Здесь необходимо указать пароль Firebird сервера(!), а не рабочей станции. Посмотреть его можно, путем удаленного соединения с сервером АБИС Арсенал, и открыв на сервере файл /opt/firebird/SYSDBA.password (пароль указывается в строке ISC\_PASSWD, или скопировать из сохраненного на сервере файла /var/tmp/info). --type-station - указывается тип конфигурации, которая должна работать на рабочей станции, например: --type-station W - указывает, что рабочая станция будет выполнять роль станции сканирования, кодирования и работы с базой данных.

## Инструкция по установке Программного обеспечения сервера АБИС АРСЕНАЛ (ПАПИЛОН-АРСЕНАЛ-Сервер), версия 4, программного обеспечения рабочей станции АБИС АРСЕНАЛ (ПАПИЛОН-АРСЕНАЛ-Рабочая станция), версия 4 и программного обеспечения вычислителя АБИС АРСЕНАЛ (ПАПИЛОН-АРСЕНАЛ-Вычислитель), версия 4

--service-name - указывается условное имя сервиса управления данной конфигурацией АБИС Арсенал, имя может состоять из букв латинского алфавита, цифр и знаков «.» (точка), « » (подчерк), «-» (минус)).

--distributor-server - указывается имя хоста сервера АБИС, на котором работает ar.distributor - сервис распределения запросов на сканирование и кодирование. Обязательно через двоеточие указывается номер стандартного порта - 7750. Пример: --distributor-server ar01-7887:7750.

--auth-server - указывается имя хоста сервера АБИС Арсенал, на котором работает ar.authserver - сервис авторизации. Обязательно через двоеточие указывается номер стандартного порта - 7780.

Пример: --auth-server ar01-7887:7780.

--with-scanner - указывается тип баллистического сканера, если к рабочей станции подключен сканер. Варианты значения: bs15 usb или bs16 pcie.

--make-desktop-icon - указывается без аргументов. Создается ярлык запуска ПО «Арсенал» на рабочем столе КDE.

Каждая конфигурация управляется сервисом, который устанавливается в /etc/init.d/ и регистрируется в системе.

ПРИМЕЧАНИЕ: Настоятельно рекомендуется, чтобы имя сервиса соответствовало названию каталога, в который устанавливается конфигурация.

Например, если название каталога /.1/arsenal4.w01, то и имя сервиса должно быть arsenal4.w01.

При запуске скрипта конфигурирования ПО «Арсенал» как рабочей станции, выполняющей функции станции сканирования, кодирования и работы с базой данных порядок указания ключей имеет значение:

Текст в примере, отмеченный курсивом, требует замены! Вместо PassWordуказывается уникальный пароль БД Firebird сервера АБИС, вместо ar01-7887 - имя установленного сервера, вместо *bs16* pcie - тип используемого сканера:

bs15 usbили bs16 pcie.

ВНИМАНИЕ! При установке рабочего места после запуска скрипта ./mkworkplace.sh его выполнение будет остановлено с предупреждением о том, что не удовлетворена зависимость пакета kernel-headers. Дальнейшие действия (на примере ОС ROSA 2012 «Кобальт», в данном случае имя пакета kernel-headers будет содержать версию ядра: например - kernel-headers-3.0.69-nrj-realtime-pae-2rosa.lts): Необходимо снова запустить скрипт установки, добавив строку:

--skeep-dependencies с указанием упомянутого выше пакета в зависимости от версии ОС и ядра Linux, например:

--skeep-dependencies kernel-headers-3.0.69-nrj-realtime-pae-2rosa.lts

Пример запуска скрипта конфигурирования:

```
./mk-workplace.sh -i /.1/arsenal4.w01 --locale ru --sql-
alias ar01-7887:/.2/arsenal4.db/arsenal.gdb --sql-user-name
sysdba --sql-user-password PassWord --type-station W --service-
name arsenal4.w01 --distributor-server ar01-7887:7750 --auth-
server ar01-7887:7780 --with-scanner bs16 pcie --make-desktop-
icon -- skeep-dependencies kernel-headers-3.0.69-nrj-realtime-
pae-2rosa.lts
```

## Инструкция по установке

Программного обеспечения сервера АБИС АРСЕНАЛ (ПАПИЛОН-АРСЕНАЛ-Сервер), версия 4, программного обеспечения рабочей станции АБИС АРСЕНАЛ (ПАПИЛОН-АРСЕНАЛ-Рабочая станция), версия 4 и программного обеспечения вычислителя АБИС АРСЕНАЛ (ПАПИЛОН-АРСЕНАЛ-Вычислитель), версия 4

**ПРИМЕЧАНИЕ:** Если во время установки произошли какие-то нежелательные сбои или были допущены ошибки в параметрах установки, то конфигурацию можно удалить следующим образом:

- от имени пользователя root экспортировать переменную INTERBASE командой: export INTERBASE=/opt/firebird/;
- перейти в каталог установленного ПО «Арсенал» (/opt/papillon/arsenal4),
- от имени пользователя root запустить скрипт **mk-workplace.sh** со следующими ключами:

-е - указывается путь к файлу конфигурации - wp/arsenal4.w01.conf. Пример запуска скрипта:

```
./mk-workplace.sh -e wp/arsenal4.w01.conf
При выполнении скрипт:
```

- Остановит соответствующий сервис, удалит его из списка сервисов, удалит все файлы, необходимые для работы сервиса.
- Удалит драйвер сканера.
- Удалит каталог с установленной конфигурацией (/.1/arsenal4.w01/).
- Удалит конфигурационный файл, указанный параметром ключу -e (/opt/papillon/arsenal4/wp/arsenal4.w01.conf).

# 8.2 Сервисы конфигурационного файла

После процедуры конфигурирования ПО «Арсенал» должен появиться конфигурационный файл /.1/arsenal4.w01/conf/ar.fmonitor.ini, в котором будут перечислены сервисы, автоматически запускаемые при старте ПО «Арсенал»:

- ar.serv-файловый сервер с номером порта (по умолчанию 7741);
- ar.pass1 сервис обработки изображений.

# 8.3. Дополнительные настройки

В файл /.1/arsenal4.w01/conf/scanner.ini нужно добавить следующие строки:

[Destdirs] name1=/mnt/ram name2=/mnt/ssd Далее следует перенести ярлык запуска ПО «Арсенал» из каталога /home/arsenal/Desktop/в каталог /home/arsenal/Рабочий стол/: mv /home/arsenal/Desktop/arsenal4.w01.desktop /home/arsenal/Рабочий\ стол/

# 8.4 Переключение сервиса Firebird на рабочей станции

От имени пользователя root следует отключить сервис **firebird** на рабочей станции, так как будет использоваться файл индексных данных (**arsenal.gdb**) на сервере АБИС Арсенал, а не локальный. Для этого используются команды: chkconfig firebird off /etc/init.d/xinetd restart

## Инструкция по установке Программного обеспечения сервера АБИС АРСЕНАЛ (ПАПИЛОН-АРСЕНАЛ-Сервер), версия 4, программного обеспечения рабочей станции АБИС АРСЕНАЛ (ПАПИЛОН-АРСЕНАЛ-Рабочая станция), версия 4 и программного обеспечения вычислителя АБИС АРСЕНАЛ (ПАПИЛОН-АРСЕНАЛ-Вычислитель), версия 4

## 8.5 Создание символических ссылок

Or имени пользователя root следует создать символическую ссылку из корневого на paбочий каталог АБИС Арсенала следующей командой: ln -s /.1/arsenal4.w01 /arsenal4.w01 При этом название каталога может отличаться. Далее, нужно создать в каталоге /.1/arsenal4.w01/bin/ ссылки на файлы: /.1/arsenal4.w01/tools/backup\_db.sh, bull-db2code, case-db2code, потому что они не создаются автоматически. Это можно сделать при помощи команд: cd /.1/arsenal4.w01/bin/; ln -s /.1/arsenal4.w01/tools/backup\_db.sh; ln -s /.1/arsenal4.w01/tools/backup\_db.sh; ln -s /.1/arsenal4.w01/tools/bull-db2code; ln -s /.1/arsenal4.w01/tools/bull-db2code

## 8.6. Настройка протоколов ar.serv.log

После установки ПО «Арсенал» сообщения модуля **ar.serv** не сохраняются в отдельном протоколе, поэтому необходимо настроить перенаправление нужной информации в отдельный протокол. Для этого от имени пользователя гоот нужно открыть для редактирования файл /etc/syslog.conf и добавить в конце данного файла следующие строки:

```
local2.=notice /.1/arsenal4.w01/protocol/ar.serv.log
local2.=err /.1/arsenal4.w01/protocol/ar.serv.err
```

## 8.7 Настройка удаленного логирования

Открыть от имени пользователя root файл /etc/logrotate.d/arsenal4.w01 и исправить настройку syslogd на *r*syslogd в строке: /usr/bin/killall -HUP *r*syslogd

## 8.8 Удаление файла скрипта из папки /etc/profile.d

Необходимо удалить файл скрипта /etc/profile.d/arsenal4.w01.sh, так как он будет препятствовать правильной загрузке KDE.

#### 8.9 Сохранение руководств пользователя и администратора АБИС Арсенал

Необходимо скопировать руководства пользователя и администаратора АБИС Арсенал на рабочий стол при помощи следующих команд (примеры): cp /opt/papillon/arsenal4/doc/arsenal-a-4.5.2-ru.pdf /home/arsenal/Paбoчий\ стол/ cp /opt/papillon/arsenal4/doc/arsenal-u-4.6.1-ru.pdf /home/arsenal/Paбoчий\ стол/

## Инструкция по установке Программного обеспечения сервера АБИС АРСЕНАЛ (ПАПИЛОН-АРСЕНАЛ-Сервер), версия 4, программного обеспечения рабочей станции АБИС АРСЕНАЛ (ПАПИЛОН-АРСЕНАЛ-Рабочая станция), версия 4 и программного обеспечения вычислителя АБИС АРСЕНАЛ (ПАПИЛОН-АРСЕНАЛ-Вычислитель), версия 4

## 8.10 Формирование групп пользователей АБИС Арсенал

Пользователей arsenal можно подключать в дополнительные группы. Для этого от имени пользователя root нужно выполнить следующую команду: usermod – G ppln, firebird, tty, disk, uucp, usb, cdrom, cdwriter arsenal Проверить изменения можно командой: id arsenal В результате должна быть отображена следующая информация: uid=1001(arsenal) gid=1001(ppln) группы=5(tty), 6(disk), 14(uucp), 22(cdrom), 43(usb), 80(cdwriter), 1 001(ppln), 84(firebird)

## 8.11 Установка драйвера видеокарты Nvidia.

Для работы в режиме без графики нужно переключиться в виртуальный терминал 1, нажав сочетание клавиш Ctrl+Alt+F1.

Затем, от имени пользователя root выполнить в режиме терминала команду init 3 Дождаться когда исчезнет заставка с вращающимся индикатором загрузки и станет доступным приглашение от командной строки.

Затем, перейти в виртуальный терминал 2, нажав сочетание клавиш Ctrl+Alt+F2, потому что в терминале 1 после переключения некорректно работают некоторые функции bash.

Далее, перейти в папку с дистрибутивом ПО «Арсенал» (например - /.1/Arc/arsenal-4.6.x.x) и от имени пользователя гооt запустить скрипт установки драйвера при помощи команды:

sh ./NVIDIA-Linux-WWW-XXX.YY.ZZ.run

В конце установки инсталлятор запросит об обновлении файла xorg.conf: Would you like to run the nvidia-xconfig utility to automatically update your X config uration file .... Следует подтвердить.

## 8.12 Перезагрузка компьютера

Далее следует перезагрузить компьютер.

**ВНИМАНИЕ!** После перезагрузки необходимо проверить наличие и содержимое протоколов при помощи команд:

/.1/arsenal4.w01/protocol/ar.serv.log
/.1/arsenal4.w01/protocol/ar.serv.err

## 8.13 Изменение владельца и прав на протоколы

По умолчанию протоколы создаются с правами root:root 600. Для изменения владельца и его прав на вновь создаваемые протоколы нужно перейти в каталог протоколов при помощи команды: cd /.1/arsenal4.w01/protocol/ Далее, от имени пользователя гооt нужно изменить владельца и его права на вновь создаваемые протоколы при помощи команд: chown arsenal.ppln ar.serv.log ar.serv.err; chmod 664 ar.serv.log ar.serv.err